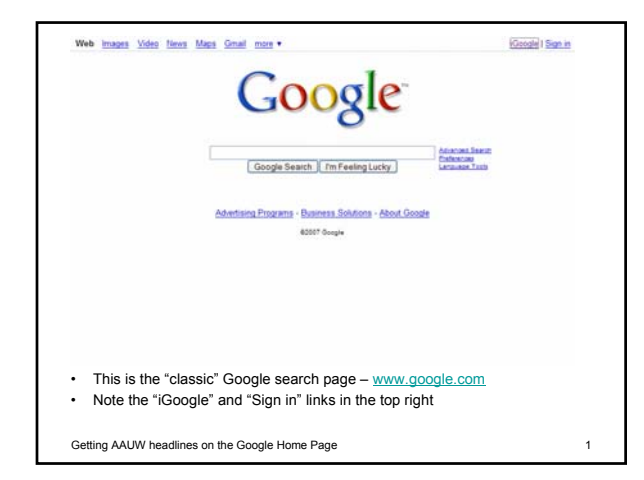

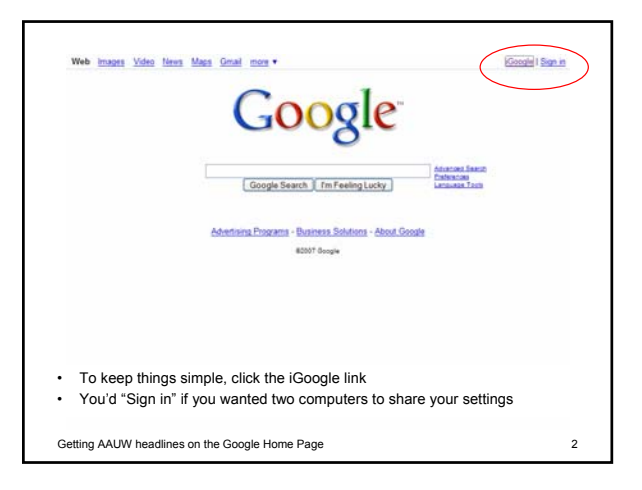

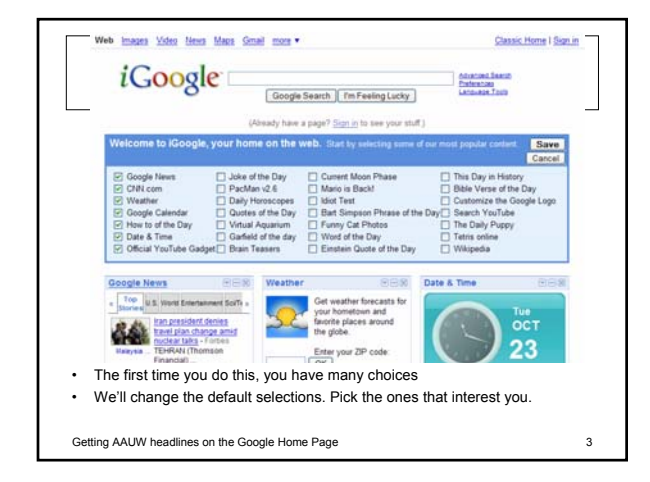

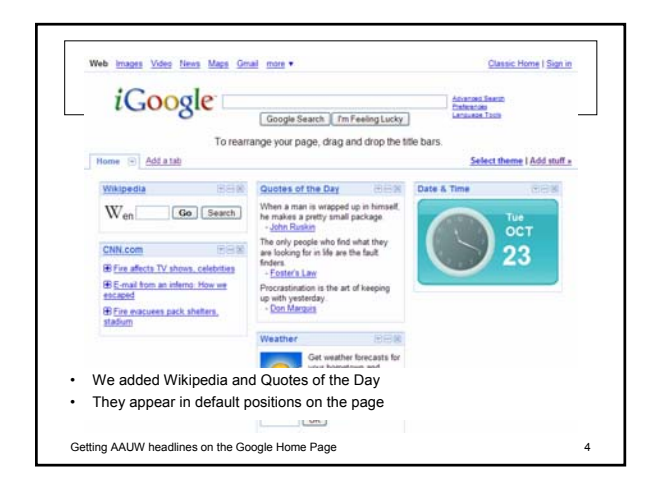

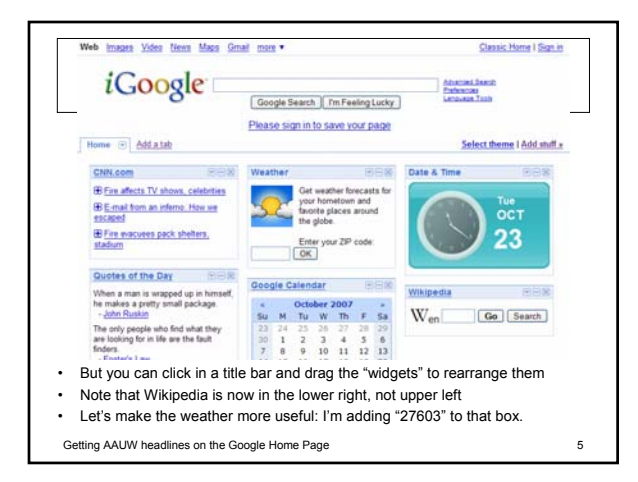

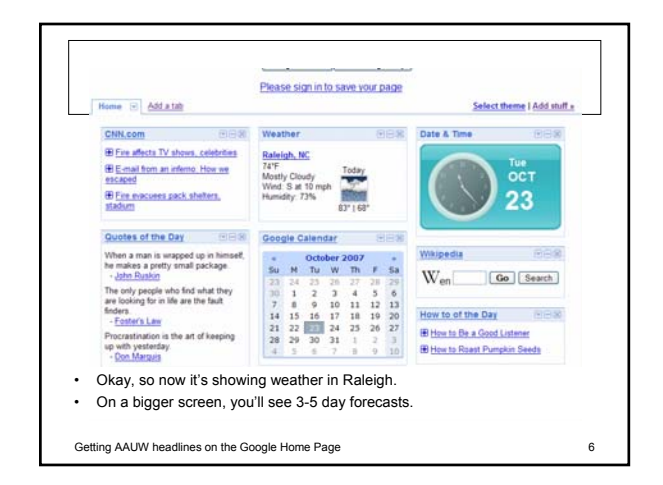

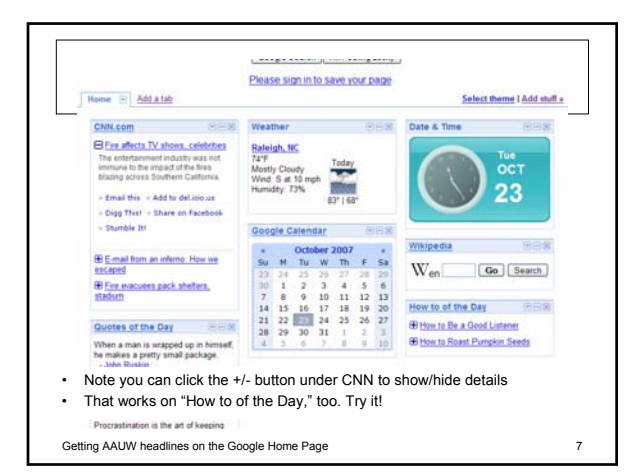

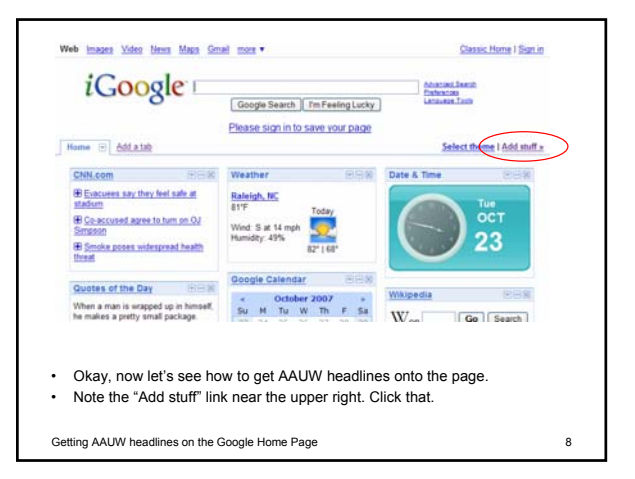

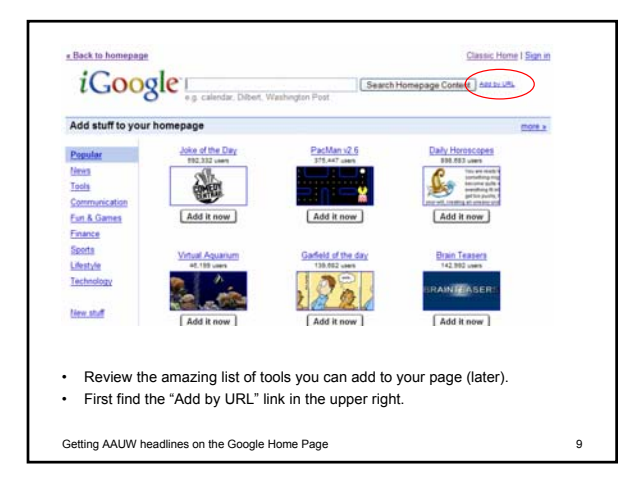

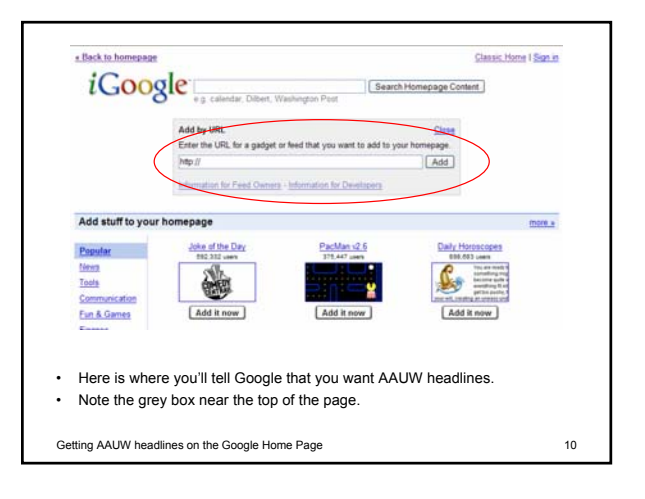

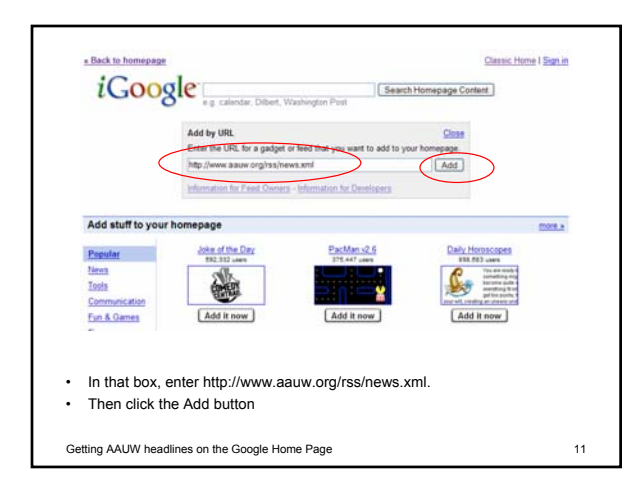

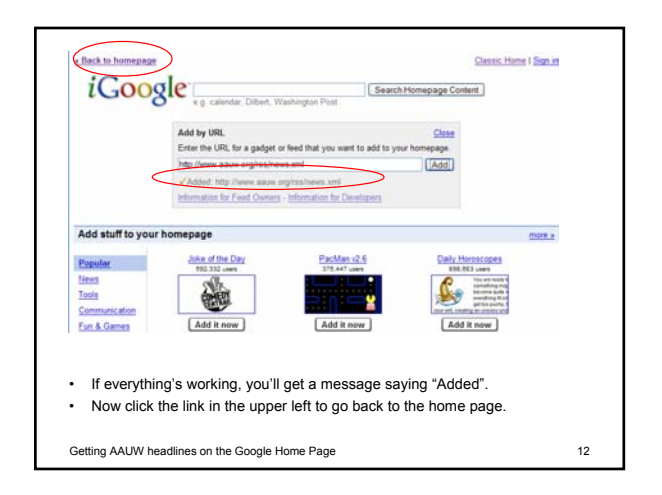

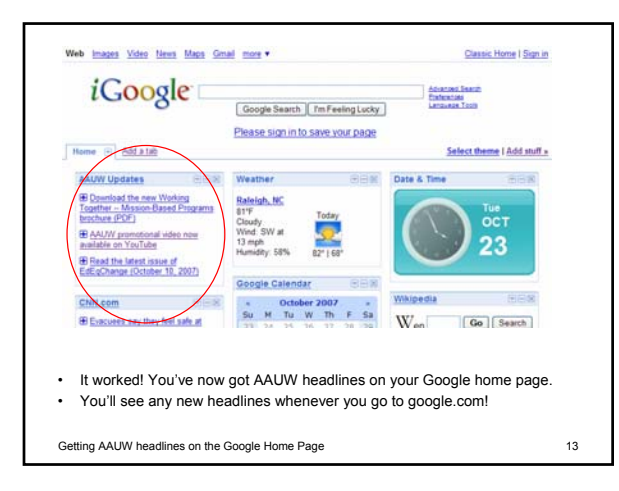

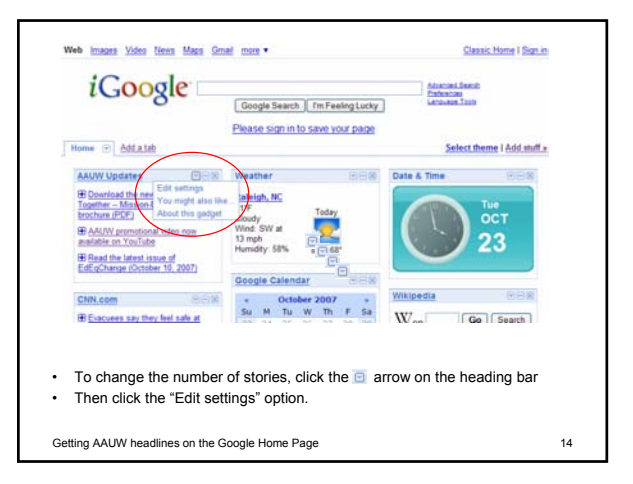

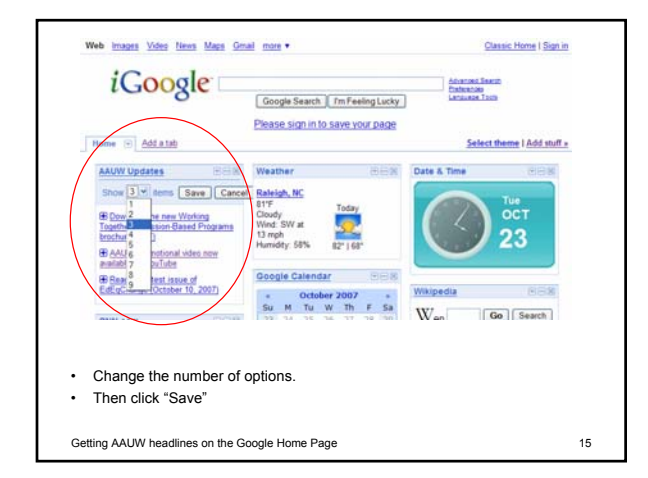

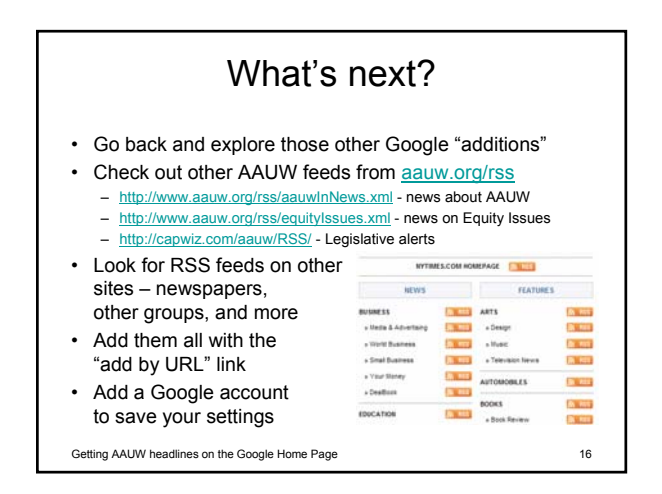

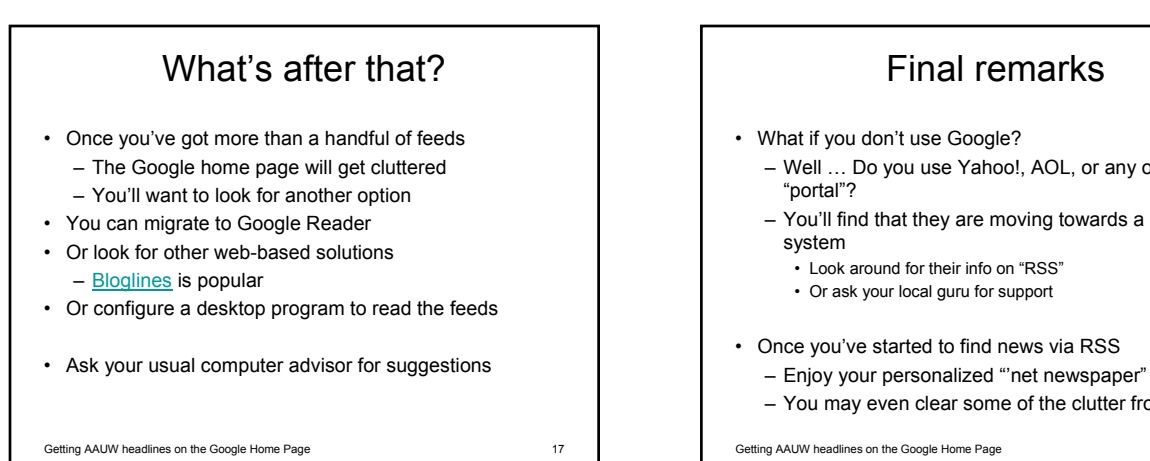

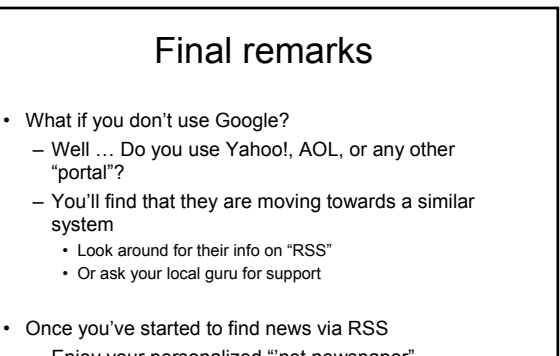

- You may even clear some of the clutter from e-mail!